# Il Fondo di Garanzia per le PMI

### Portale FdG Guida all'invio delle richieste di conferma della garanzia

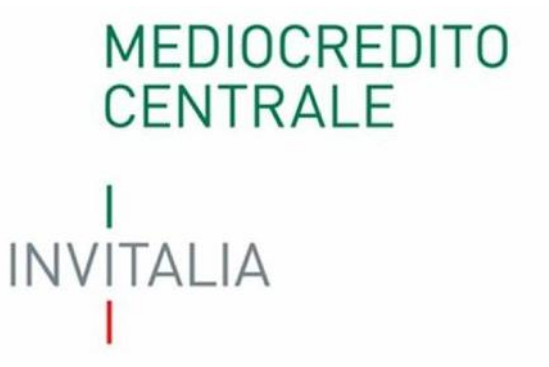

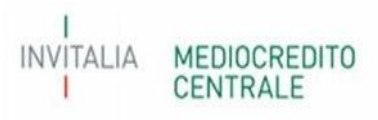

### Sommario

| Richiesta di conferma della garanzia                                      | 3   |
|---------------------------------------------------------------------------|-----|
| 1 - Gestione delle richieste di conferma della garanzia                   | 4   |
| 2 - Compilazione della richiesta di conferma della garanzia               | 8   |
| 3 - Tipologia di richiesta di conferma della garanzia                     | .13 |
| E.1 – Richieste di proroga dei termini per l'erogazione del finanziamento | .13 |

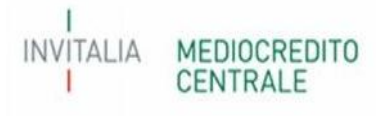

### Richiesta di conferma della garanzia

Al fine di gestire le richieste di conferma della garanzia di cui al paragrafo E.2, parte IV delle vigenti Disposizioni Operative e le richieste di proroga dei termini per il perfezionamento dell'operazione finanziaria garantita, di cui al paragrafo A.2. parte IV delle vigenti Disposizioni Operative, è stata implementata sul Portale del Fondo di Garanzia la **nuova funzionalità** "Richiesta di conferma della garanzia".

Attualmente tale funzionalità potrà essere utilizzata per le seguenti richieste:

• E.1 – Richiesta di proroga dei termini per l'erogazione del finanziamento

Per le restanti richieste di conferma della garanzia dovrà essere utilizzato l'Allegato 5 disponibile sul sito del Fondo di Garanzia.

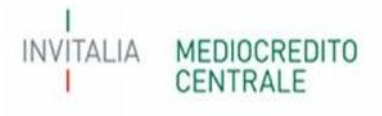

## 1 - Gestione delle richieste di conferma della garanzia

Dalla Dashboard del Portale FdG, a seguito dell'invio della richiesta di conferma della garanzia così come descritto al Paragrafo 2, è possibile **monitorare e gestire** tutte le richieste di conferma della garanzia presentate dal Soggetto Richiedente mediante la nuova sezione "Richieste di Conferma della Garanzia".

|                                                                     |                                                                                                    | economi                                            | o dello sviluppo<br>cc                                                                                      | Fondo di                                                                                                    | i gara                                                                                     | nzia 🕯                           | a garanzia publ<br>credito delle P                                                                    | olica che facilita<br>MI e dei Profe | isionisti.      |                                     |          |                  |           |       |
|---------------------------------------------------------------------|----------------------------------------------------------------------------------------------------|----------------------------------------------------|----------------------------------------------------------------------------------------------------|----------------------------------------------------------------------------------------------------|--------------------------------------------------------------------------------------------|----------------------------------|----------------------------------------------------------------------------------------------------|--------------------------------------|-----------------|-------------------------------------|----------|------------------|-----------|-------|
| elettronica EdiC Richleste di Conferma                              | della Garanzia - Verifiche F                                                                                                    | Documentali G                                      | ommi Una Tantumi (                                                                                          | Comm Mascato Perfeziona                                                                                                    | amento                                                                                     |                                  |                                                                                                    |                                      |                 |                                     |          |                  | RE01 BNL  | RM01  |
| tichieste di Conferma della Garanzia                                |                                                                                                    |                                                    |                                                                                                    |                                                                                                    |                                                                                            |                                  |                                                                                                    |                                      |                 |                                     |          |                  | 24        | 4/03/ |
| este di Conferma della Garanzia                                     |                                                                                                    |                                                    |                                                                                                    |                                                                                                    |                                                                                            |                                  |                                                                                                    |                                      |                 |                                     |          |                  |           |       |
| N.Posizione Codice Fiscale                                          |                                                                                                    | Noma                                               | Impresa                                                                                                    | Importo fin                                                                                                    | nanziamento                                                                                | Data Ammissione                  | Data Comita                                                                                           | o 🛛 🛛 Data Del                       | ibera Da        | ata Evento                          |          | Tipo Garanzia    |           |       |
| 9631 🗙                                                              | x                                                                                                    |                                                    |                                                                                                    | ×                                                                                                    | ×                                                                                          | ×                                |                                                                                                    | x                                    | ×               | x                                   | Tutte    |                  | × x       | Tut   |
| 409634 02563470786                                                  | EDIL RITACCA S.F                                                                                                    | R.L.                                               |                                                                                                    |                                                                                                    | 0,00                                                                                       | 23 03 2023                       | 07 01 2023                                                                                            | 14 03 2                              | 023 06          | 6 03 2023                           |          | Garanzia diretta |           |       |
| 409634 02563470786                                                  | EDIL RITACCAS.F                                                                                                    | R.L.                                               |                                                                                                    |                                                                                                    | 0,00                                                                                       | 23 03 2023                       | 07 01 2023                                                                                            | 22 03 2                              | 023 07          | 7 <mark>03 202</mark> 3             |          | Garanzia diretta |           |       |
| 405634 02563470786                                                  | LOIL RHACCAS.                                                                                                    | R.L.                                               |                                                                                                    |                                                                                                    | 0,00                                                                                       | 24-03-2023                       | 07-04-2020                                                                                            | 24-00-2                              | 023 2.          | J-03-2023                           |          | Garanzia diretta |           |       |
| este di Conferma della Garanzia                                     | Data Completamento I                                                                                                    | Data Elaborazione<br>×                             | Data Stato Lavoro                                                                                           | Stato Lavo<br>Tutte                                                                                                    | prazione                                                                                   | Data \                           | /alidazione Dat.                                                                                      | a Cancellazione<br>×                 | Sistem          | a Provenienz:                       | a<br>V X | E<br>Tutte       | sito      | ,     |
| este di Conferma della Garanzia<br>Forma Finanziaria<br>Y X Tutte   | Data Completamento I<br>x 23:03:2023                                                                                                    | Data Elaborazione<br>×<br>23-03-2023               | Data Stato Lavoro<br>x                                                                                      | Stato Lavo<br>Tutte<br>RICHIESTA EL                                                                                                    | prazione<br>LABORATA                                                                       | Data V<br>× ×<br>23-             | /alidazione Dat.<br>× 1<br>03-2023                                                                    | a Cancellazione<br>×                 | Sistem          | na Provenienza<br>FEU               | a<br>V X | E<br>Tutte       | sito      | v     |
| este di Conferma della Garanzia<br>Forma Finanziaria<br>Y X Tutte Y | Data Completamento         I           x         x         x           23:03:2023         x           23:03-2023         x           24-03-2023         x                               | Data Elaborazione<br>×<br>23-03-2023<br>23-03-2023 | Data Stato Lavoro                                                                                           | Stato Lavo<br>Tutte<br>RICHIESTA EL<br>RICHIESTA PRESENTATA IN                                                                                                    | Drazione<br>LABORATA<br>LABORATA<br>ATTESA DI VAL                                          | Data V<br>Z3-<br>IDAZIONE        | /alidazione Dat<br>x 0<br>03-2023<br>03-2023                                                          | a Cancellazione<br>*                 | Sistem          | na Provenienza<br>FEU<br>FEU<br>FEU | a<br>V X | E<br>Tutte       | sito<br>• | Ŷ     |
| este di Conferma della Garanzia                                     | Data Completamento         C           x         x         x           23:03:2023         x         x           23:03:2023         x         x           24:03:2023         x         x | Data Elaborazione<br>23:03-2023<br>23:03-2023      | Data Stato Lavoro<br>×                                                                                      | Stato Lavo<br>Tutte<br>RICHIESTA EL<br>RICHIESTA PRESENTATA IN<br>109634                                                                                                    | Drazione<br>LABORATA<br>LABORATA<br>AFTESA DI VAL                                          | Data \<br>23-<br>IDAZIONE        | /alidazione         Dat.           x         2023           03-2023         203                       | a Cancellazione<br>X                 | Sistem<br>Tutte | na Provenienza<br>FEU<br>FEU<br>FEU | a<br>V X | E                | sito<br>• | v     |
| este di Conferma della Garanzia                                     | Data Completamento         I           x         x         x           23:03:2023         x         x           23:03:2023         x         x           24:03:2023         x         x | Data Elaborazione<br>23-03-2023<br>23-03-2023      | Data Stato Lavoro<br>×                                                                                      | Stato Lavo<br>Tutte<br>RICHIESTA EL<br>RICHIESTA PRESENTATA IN<br>109634                                                                                                    | Crazione<br>LABORATA<br>LABORATA<br>ATTESA DI VAL                                          | Data \<br>Z3-<br>IDAZIONE        | /atidazione Dat<br>x 0<br>03-2023 0<br>03-2023                                                        | a Cancellazione<br>x                 | Sistem<br>Tutte | na Provenienza<br>FEU<br>FEU<br>FEU | a<br>V X | E<br>Tutte       | sito<br>• | v     |
| este di Conferma della Garanzia                                     | Data Completamento         I           x         x         x           23:03:2023         x         x           23:03:2023         x         x           24:03:2023         x         x | Data Elaborazione<br>23-03-2023<br>23-03-2023      | Data Stato Lavoro<br>×<br>Num. Posizione 4<br>Modifica Richie:<br>Elimina Richie:                           | Stato Lavo<br>Tutte<br>RICHIESTA EL<br>RICHIESTA PRESENTATA IN<br>109634<br>sta di Conferma della Ga<br>ta di Conferma della Ga                                                                     | Drazione<br>LABORATA<br>LABORATA<br>ATTESA DI VAL                                          | Data \<br>23-<br>IDAZIONE        | fatidazione Dat<br>x 0<br>03-2023 0<br>03-2023                                                        | a Cancellazione<br>x                 | Sistem<br>Tutte | FEU<br>FEU<br>FEU<br>FEU            | a<br>XX  | E<br>Tutte       | sito      | ~     |
| este di Conferma della Garanzia                                     | Data Completamento         I           x         x         x           23-03-2023         x         x           23-03-2023         x         x           24-03-2023         x         x | Data Elaborazione<br>23-03-2023<br>23-03-2023      | Num. Posizione 4<br>Modifica Richies<br>Valida Richies                                                      | Stato Lavo<br>Tutte<br>RICHIESTA EL<br>RICHIESTA FRESENTATA IN<br>09634<br>sta di Conferma della Gar<br>ta di Conferma della Gar<br>ta di Conferma della Gar                                        | Artesa Di Val                                                                              | Data V<br>23-<br>IDAZIONE        | fatidazione         Dat           x         0           03-2023         0           03-2023         0 | a Cancellazione<br>x                 | Sistem          | FEU<br>FEU<br>FEU<br>FEU            | a<br>V X | E<br>Tutte       | sito      | v     |
| este di Conferma della Garanzia                                     | Data Completamento         I           x         x         x           23-03-2023         x         x           23-03-2023         x         x           24-03-2023         x         x | Data Elaborazione<br>23-03-2023<br>23-03-2023      | Num. Posizione 4<br>Modifica Richies<br>Valida Richiest                                                     | Stato Lavo<br>Tutte<br>RICHIESTA EL<br>RICHIESTA FRESENTATA IN<br>109634<br>Sta di Conferma della Gara<br>ta di Conferma della Gara<br>Scarica Bozza                                                | ATTESA DI VAL                                                                              | Data V<br>23-<br>IDAZIONE        | fatidazione Dat<br>x 0<br>03-2023 0<br>03-2023 0                                                      | a Cancellazione<br>x                 | Sistem          | FEU<br>FEU<br>FEU<br>FEU            | a<br>V X | E<br>Tutte       | sito<br>• | ~     |
| este di Conferma della Garanzia                                     | Data Completamento         I           x         x         x           23-03-2023         x         x           23-03-2023         x         x           24-03-2023         x         x | Data Elaborazione<br>23-03-2023<br>23-03-2023      | Data Stato Lavoro<br>x<br>Num. Posizione 4<br>Modifica Richies<br>Ualida Richiest<br>Valida Richiest        | Stato Lavo<br>Tutte<br>RICHIESTA EL<br>RICHIESTA FRESENTATA IN<br>109634<br>Sta di Conferma della Gar<br>ta di Conferma della Gar<br>ta di Conferma della Gar<br>Scarica Bozza<br>ualizza Documenti | ATTESA DI VAL                                                                              | Data V<br>23-<br>IDAZIONE        | fatidazione Dat<br>x 0<br>03-2023 0<br>03-2023 0                                                      | a Cancellazione<br>x                 | Sistem          | FEU<br>FEU<br>FEU<br>FEU            | a<br>V X | E<br>Tutte       | sito      | ~     |
| este di Conferma della Garanzia                                     | Data Completamento         C           23:03:2023         23:03:2023           23:03:2023         24:03:2023                                                                            | Data Elaborazione<br>23-03-2023<br>23-03-2023      | Data Stato Lavoro<br>x<br>Num. Posizione 4<br>Modifica Richies<br>Elimina Richies<br>Valida Richiest<br>Vis | Stato Lavo<br>Tutte<br>RICHIESTA EL<br>RICHIESTA EL<br>RICHIESTA PRESENTATA IN.<br>109634<br>Sta di Conferma della Gara<br>ta di Conferma della Gara<br>Scarica Bozza<br>ualizza Documenti          | ATTESA DI VAL                                                                              | Data V<br>23-<br>IDAZIONE        | falidazione         Dat           x         0           03-2023         0           03-2023         0 | a Cancellazione<br>X                 | Sistem          | FEU<br>FEU<br>FEU                   | a X      | E<br>Tutte       | sito      | ~     |
| este di Conferma della Garanzia                                     | Data Completamento         I           x         x         x           23:03:2023         2           23:03:2023         2           24:03:2023         2                               | Data Elaborazione<br>23-03-2023<br>23-03-2023      | Num. Posizione 4<br>Modifica Richies<br>Valida Richiest<br>Vis                                              | Stato Lavo<br>Tutte<br>RICHIESTA EL<br>RICHIESTA EL<br>RICHIESTA PRESENTATA IN<br>09634<br>sta di Conferma della Gara<br>ta di Conferma della Gara<br>Scarica Bozza<br>ualizza Documenti            | orazione<br>LABORATA<br>LABORATA<br>ATTESA DI VAL<br>Aranzia<br>ranzia<br>ranzia<br>anzia  | Data V<br>23-<br>IDAZIONE        | fatidazione         Dat           x         0           03-2023         0           03-2023         0 | a Cancellazione<br>x                 | Sistem          | FEU<br>FEU<br>FEU                   | a<br>V X | E<br>Tutte       | sito      |       |
| este di Conferma della Garanzia                                     | Data Completamento         X           23:03:2023         2           23:03:2023         2           24:03:2023         2                                                               | Data Elaborazione<br>23-03-2023<br>23-03-2023      | Num. Posizione 4<br>Modifica Richies<br>Valida Richiest<br>Vis                                              | Stato Lavo<br>Tutte<br>RICHIESTA EL<br>RICHIESTA EL<br>RICHIESTA PRESENTATA IN.<br>109634<br>Sta di Conferma della Gara<br>Scarica Bozza<br>ualizza Documenti                                       | orazione<br>LABORATA<br>LABORATA<br>ATTESA DI VAL<br>aranzia<br>ranzia<br>ranzia<br>chiudi | Data V<br>23-<br>23-<br>IDAZIONE | Alidazione Dat<br>x D<br>03-2023 0<br>03-2023 0                                                       | a Cancellazione<br>x                 | Sistem          | na Provenienz<br>FEU<br>FEU<br>FEU  | a X      | E                | sito      | ~     |

INVITALIA

MEDIOCREDITO CENTRALE Per le richieste in stato "RICHIESTA PRESENTATA" è possibile utilizzare le seguenti funzionalità:

- Modifica la richiesta di conferma della garanzia;
- Elimina la richiesta di conferma della garanzia;
- Valida la richiesta di conferma della garanzia.

**N.B.** Ai fini della trasmissione della richiesta di conferma al Gestore, dovrà essere utilizzata la funzionalità "Valida la richiesta".

| Scrivania elettronica EdG Richieste di Conferma del | la Garanzia Verifiche | Oocumentali Cor   | nm. Una Tantum    | Comm. Mancato Perfezionamento                                                                                    |                                           |                    |                     | S ISTRUTTORE01 BM | ILRM01_ACCREI   |
|-----------------------------------------------------|-----------------------|-------------------|-------------------|----------------------------------------------------------------------------------------------------|-------------------------------------------|--------------------|---------------------|-------------------|-----------------|
| Lista Richieste di Conferma della Garanzia          |                       |                   |                   |                                                                                                    |                                           |                    |                     | _                 | 24/03/2023 12:  |
| Richleste di Conferma della Garanzia                |                       |                   |                   |                                                                                                    |                                           |                    |                     |                   | e               |
| to Forma Finanziaria                                | Data Completamento    | Data Elaborazione | Data Stato Lavoro | Stato Lavorazione                                                                                                | Data Validazione                          | Data Cancellazione | Sistema Provenienza | Esito             |                 |
| 💙 🗴 Tutte 💙 🗙                                       | ×                     | ×                 | ×                 | Tutte 🗸 🗸                                                                                                    | × ×                                       | *                  | Tutte 🗸 🗙           | Tutte             | <b>*</b> *      |
|                                                     | 23-03-2023            | 23-03-2023        |                   | RICHIESTA ELABORATA                                                                                              | 23-03-2023                                |                    | FEU                 | •                 |                 |
|                                                     | 23-03-2023            | 23-03-2023        |                   | RICHIESTA ELABORATA                                                                                              | 23-03-2023                                |                    | FEU                 | •                 |                 |
|                                                     | 24-03-2023            |                   |                   | RICHIESTA VALIDATA                                                                                               | 24-03-2023                                |                    | FEU                 | 0                 |                 |
|                                                     |                       |                   |                   | Num. Posizione 409634<br>Visualizza Richiesta di Conferma<br>Elimina Richiesta di Conferma<br>Visualizza Documer | a della Garanzia<br>della Garanzia<br>nti |                    |                     |                   |                 |
| 4                                                   |                       |                   |                   | Paeina <b>1</b> di 1                                                                                             | Chiudi                                    |                    |                     | Visualiz          | rati 1 - 3 di 3 |
|                                                     |                       |                   |                   | Funzionalita                                                                                                    |                                           |                    |                     |                   |                 |

Per le richieste in stato "RICHIESTA VALIDATA" è possibile utilizzare le seguenti funzionalità:

- Visualizza la richiesta di conferma della garanzia;
- Elimina la richiesta di conferma della garanzia;

Per le richieste in stato "RICHIESTA ELABORATA" sarà possibile soltanto visualizzare la richiesta.

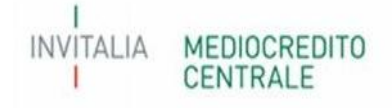

| Lis | ta Richieste di Conferma della Garanzia |                     |                    |                   |                    |                   |                   |                                   |                  |                    |                     |       | 13/04/2023 15:07 |
|-----|-----------------------------------------|---------------------|--------------------|-------------------|--------------------|-------------------|-------------------|-----------------------------------|------------------|--------------------|---------------------|-------|------------------|
| R   | chieste di Conferma della Garanzia      |                     |                    |                   |                    |                   |                   |                                   |                  |                    |                     |       | e                |
|     | Referente Richiedente                   | Data Scad. Finanzia | Tipo finanziamento | Forma Finanziaria | Data Completamento | Data Elaborazione | Data Stato Lavoro | Stato Law, razione                | Data Validazione | Data Cancellazione | Sistema Provenienza |       | Esito            |
|     |                                         | ×                   | Tutte 🗸 🗙          | Tutte 🗸 🗙         | ×                  |                   |                   |                                   |                  | ×                  | Tutte 🗸 🗙           | Tutte | <b>∨</b> ×       |
| 40  | STEFANO                                 |                     |                    |                   |                    |                   |                   | RICHIESTA COMPILATA DA VERIFICARE | -                |                    | FEU                 |       | -                |
| ц   | ETTO VINCENZO                           |                     |                    |                   |                    |                   |                   | RICHIESTA COMPILATA DA VERIFICARE |                  | 1                  | FEU                 |       |                  |
| 54  | CALCHI MAURIZIO                         |                     |                    |                   | 11-04-2023         | 12-04-2023        |                   | RICHIESTA ELABORATA               | 1-04-2023        | 10                 | FEU                 |       | •                |

Pertanto, la richiesta di conferma della garanzia potrà assumere i seguenti stati lavoro:

- **RICHIESTA PRESENTATA**: richiesta inserita attraverso l'apposita funzionalità e in attesa di validazione da parte del Soggetto Richiedente per la trasmissione al Gestore;
- **RICHIESTA VALIDATA**: richiesta validata e trasmessa correttamente al Gestore;
- RICHIESTA ELABORATA; richiesta lavorata dal sistema e con esito consultabile nell'apposita colonna "Esito";
- **RICHIESTA COMPILATA DA VERIFICARE**; richiesta in compilazione e salvata ma ancora non confermata per la validazione;
- **RICHIESTA ELIMINATA**; richiesta eliminata dall'utente.

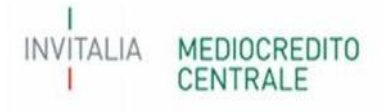

|                            |                           | (C)                    | Ministero<br>economica  | dello sviluppo<br>o | Fondo di gara                 | a <b>nzia</b> La garanzia p<br>al credito dell | ubblica che facilit<br>e PMI e dei Profe: | a l'accesso<br>ssionist .                                                                                                    |                                                                |                  |
|----------------------------|---------------------------|------------------------|-------------------------|---------------------|-------------------------------|------------------------------------------------|-------------------------------------------|----------------------------------------------------------------------------------------------------|----------------------------------------------------------------|------------------|
| Sorivania delluonica - EdG | Richiesle di Conferna del | la Garanzia - Veniñdie | Docu <b>me</b> ntali Co | num Lina Taminon    | Comm. Mancalo Perfezionamento |                                                |                                           |                                                                                                    |                                                                | 1 BNLRM01_ACCRED |
| Lista Richieste di Confer  | ma della Garanzia         |                        |                         |                     |                               |                                                |                                           |                                                                                                    |                                                                | 24703/2023 12:13 |
| Richleste di Conferma      | della Garanzia            |                        |                         |                     |                               |                                                |                                           |                                                                                                    |                                                                | e                |
| æ                          | Forma Finanziaria         | Data Completamento     | Data Elaborazione       | Data Stato Lavoro   | Stato Lavorazione             | Data Validazione                               | Data Cancellazione                        | Sistema Provenienza                                                                                                    | Esito                                                          |                  |
| 🗙 🛪 🛛 Tulle                | × ×                       |                        | ×                       | ×                   | Tutte                         | × x x                                          | ×                                         | Title 💙 🗴                                                                                                    | Tutte                                                          | <b>∨</b> x       |
|                            |                           | 23-03-2023             | 23-03-2023              |                     | RICHIESTA ELABORATA           | 23-03-2023                                     |                                           | FFU                                                                                                    | •                                                              |                  |
|                            |                           | 23-03-2023             | 23-03-2023              |                     | RICHIESTA ELABORATA           | 23-03-2023                                     |                                           | FEU                                                                                                    | •                                                              |                  |
|                            |                           | 24-03-2023             |                         |                     | RICHIESTA VALIDATA            | 24-03-2023                                     |                                           | VARIAZIONE RIHUTAIAALLE: 23-03-2<br>>TIPO VARIAZIONE: E.1 - RICHIESTA C<br>AMMESSA PER: [PROROGA EROGAZIO<br>ATTUALE SCAD FIN + MESI PROROGA<br>OITRE II. LIMITE MAX.: 07/04/2025 | 023 15:15:06<br>01 PROROGA NON<br>NEI CON DATA<br>: 07/04/2026 |                  |

#### **ATTENZIONE!**

L'esito rilasciato dal Portale FdG, <u>il giorno successivo alla validazione della richiesta</u>, nella sezione dedicata alle richieste di conferma, potrà assumere colore **"verde"** o **"rosso"** a seconda se la richiesta è stata **inserita correttamente** o se è stata **scartata**, restituendo la motivazione al passaggio del cursore del mouse sul colore. Il colore "verde" dell'esito non è indicativo dell'avvenuta lavorazione della richiesta di conferma, bensì del solo corretto inserimento.

Si ricorda che per alcune tipologie di variazione il Soggetto Richiedente dovrà attendere il prossimo Consiglio utile nel quale verrà deliberata la conferma della garanzia/agevolazione.

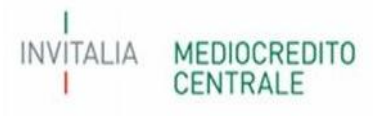

### 2 - Compilazione della richiesta di conferma della garanzia

Il Soggetto Richiedente invia apposita richiesta di conferma della garanzia, di cui al paragrafo E.2, parte IV delle vigenti Disposizioni Operative e per le richieste di proroga dei termini per il perfezionamento dell'operazione finanziaria garantita, di cui al paragrafo A.2 parte IV delle vigenti Disposizioni Operative, mediante l'apposita funzionalità a Portale. Dopo aver richiamato la posizione per il quale si rende necessaria la predetta richiesta dovrà selezionare "Richiesta di conferma della garanzia", come di seguito.

|                        |                            |             | Comm. Una Tantum |                                                                                       | STRUTTORE01 BNLRM01_ACCRED       |
|------------------------|----------------------------|-------------|------------------|---------------------------------------------------------------------------------------|----------------------------------|
|                        |                            |             |                  |                                                                                       | 24/03/2023 12:0                  |
| Elenco Pratiche        |                            |             |                  |                                                                                       |                                  |
| Sections               | No portiziono No           |             | CE Improve       | Jonneta finanziamento Unità Decluttiva referente Deferente Decembre Tino escursia T   | Ino process                      |
| Jezione                | N.posiziole No             | nie impresa | Cr impresa       | Importo manzamento o intra Productiva renerence nenerence Descrizione mpo garanza     | po process Cource Portariogilo 1 |
| lutte 🗸 🗙              | 409634 X                   |             |                  |                                                                                       | × × .                            |
| ALTRE OPERAZIONI       | 409634 EDIL RITACCA S.R.L. |             | 02563470786      | 0,00 BNL ROMA N.02 - VIALE EUROPA BNLRMDI_ACCRED ISTRUTTORE GARANZIA DIRETTA MPORTO I | ADOTTO 21                        |
|                        |                            |             |                  | Num. Posizione 409634                                                                 |                                  |
|                        |                            |             |                  | Richiesta di Conferma della Garanzia                                                  |                                  |
|                        |                            |             |                  | Comunicazione di avvio procedura recupero                                             |                                  |
|                        |                            |             |                  | Comunicazione Evento di Rischio                                                       |                                  |
|                        |                            |             |                  | Controlli Documentali                                                                 |                                  |
|                        |                            |             |                  | Gestione Delibere                                                                     |                                  |
|                        |                            |             |                  | Gestione Perfezionamento                                                              |                                  |
|                        |                            |             |                  | Gestione Tassi e Commissioni                                                          |                                  |
|                        |                            |             |                  | Gestione Riduzione Tassi e Commissioni                                                |                                  |
|                        |                            |             |                  | Inserimento Documenti                                                                 |                                  |
|                        |                            |             |                  | Procedure di attivazione Garanzia (H, D.O.)                                           |                                  |
|                        |                            |             |                  | Rinuncia Domanda Deliberata                                                           |                                  |
|                        |                            |             |                  | Storico Comunicazioni                                                                 |                                  |
| 6                      |                            |             |                  | Storico Evento Rischio                                                                |                                  |
| Φ                      |                            |             |                  | Storico Pratica                                                                       | Visualizzati 1 - 1 di            |
|                        |                            |             |                  | Visualizza Documenti                                                                  |                                  |
|                        |                            |             |                  | Visualizza Domanda                                                                    |                                  |
| Copyright © www.mcc.it |                            |             |                  | Chiudi                                                                                | SNAPSHOT                         |

Di seguito, i TAB propedeutici alla compilazione della richiesta di conferma.

INVITALIA

MEDIOCREDITO CENTRALE

#### 1) Tipo Garanzia;

Nel presente TAB sarà presente un riepilogo della posizione interessata e il tipo di richiesta di conferma che si vuole presentare;

| Richiesta di Conferma della Garanzia<br>o Garanzia                                                                                                    | Numero Postzione: 409634 - 24/03/20                                                                                                    |
|----------------------------------------------------------------------------------------------------|----------------------------------------------------------------------------------------------------|
| Garanzia Tipo Richiesta                                                                                                    |                                                                                                    |
| N.Posizione MCC                                                                                                    | 409634                                                                                                    |
| D Variazione                                                                                                    |                                                                                                    |
| Data di Ammissione alla Garanzia                                                                                                    | 07 04 2023                                                                                                    |
| Tipo Garanzia                                                                                                    | Garanzla diretta                                                                                                    |
| Tipo Process                                                                                                    | Importo Ridotto                                                                                                    |
| ata di Presentazione Richiesta di Conferma della Garanzia                                                                                                    | 24-03-2023                                                                                                    |
| hiesta di Conferma della Garanzia                                                                                                    | Numero Posizione: 409634 - 24/03/7                                                                                                    |
| aranzia                                                                                                    |                                                                                                    |
| aranzia<br>aranzia Tipo Richiesta<br>ata Evento che ha Determinato la Richiesta di Conferma della Garanzia<br>ata Delibera Variazione Soggetto Richiedente                              |                                                                                                    |
| Garanzia       Tipo Richlesta         ata Evento che ha Determinato la Richiesta di Conferma della Garanzia         ata Delibera Variazione Soggetto Richiedente         IPO VARIAZIONE | A.1 - VARIAZIONE DELL'IMPORTO DELL'OPERAZIONE     A.2 - VARIAZIONE DELLA DURATA DELL'OPERAZIONE INIZIALMENTE PREVISTA     A.2 - VARIAZIONE DELLA TIPOLOGIA DELL'OPERAZIONE INIZIALMENTE PREVISTA     A.4 - VARIAZIONE DELLA TIPOLOGIA DELL'OPERAZIONE INIZIALMENTE PREVISTA     A.4 - VARIAZIONE DELLA TIPOLOGIA DELL'OPERAZIONE INIZIALMENTE PREVISTA     A.4 - VARIAZIONE DELLA PROGRAMMA DI INVESTMENTO     C.1 - VARIAZIONE DELLA PRECENTUALE DELLA GARANZIA PRESTATA DAL SOGGETTO     C.1 - VARIAZIONE DELLA PRECENTUALE DELLA GARANZIA PRESTATA DAL SOGGETTO     D.1 - VARIAZIONE DELLA PRECENTUALE DELLA GARANZIA     D.3 - VARIAZIONE DELLA PRECENTUALE DELLA GARANZIA     D.3 - VARIAZIONE DELLA PRECENTURE DELLA GARANZIA     D.3 - VARIAZIONE DELLE SOGGETTO BENEFICIARIO FINALE     C.1 - VARIAZIONE DELLE SOGGETTO BENEFICIARIO FINALE     C.1 - VARIAZIONE DELLA PRESTATE DAL SOGGETTO     D.1 - VARIAZIONE DELLA PRESTATE DELLA GARANZIA     D.3 - VARIAZIONE DELLA PRESTATE DAL SOGGETTO BENEFICIARIO FINALE     C.1 - VARIAZIONE DELLA PRESTATE DAL SOGGETTO BENEFICIARIO FINALE     C.1 - VARIAZIONE DELLA PRESTATE DAL SOGGETTO BENEFICIARIO FINALE     C.1 - VARIAZIONE DELLA PREVENTA DELL'OPERAZIONE DEL FINANZIAMENTO     D.3 - VARIAZIONE DELLE GARANZIE PRESTATE DAL SOGGETTO BENEFICIARIO FINALE     C.5 - AUMENTO DELLA DURATA DELL'OPERAZIONE A FRONTE DEL MANCATO PAGAMENTO DEI CREDITI NEI TERMINI DELL'OPERAZIONE DEI MANCATO PAGAMENTO DEI CREDITI NEI TERMINI DELL'OPERAZIONE DEI ANNO ANTO COMUNICATE NELLA RICHIESTA DI AMMISSIONE, QUALORA     DETERMININATI AI FINI DELLA CONCESSIONE DELLE INFORMAZIONI ERRONEAMENTE COMUNICATE NELLA RICHIESTA DI AMMISSIONE, QUALORA     DETERMINANTI AI FINI DELLA CONCESSIONE DELLE AGARANZIA DEL FONDO, DELLA QUANTIFICAZIONE DELL'IMPORTO GARANTITO OVVERO DELLA COMMISSIONE ' UNA TANTUN' DA VERSAPE |

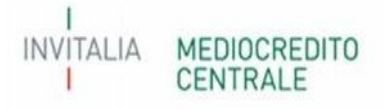

#### 2) Dati Richiedente;

Nel presente TAB il Soggetto Richiedente dovrà indicare nominativo, e-mail, PEC e numero di telefono del referente dell'operazione.

| Richiesta di Conferma della Garanzia                                                                                                    | Numero Posizione: 409634 - 24/03/2023 12:14                                                                                                    |
|----------------------------------------------------------------------------------------------------|----------------------------------------------------------------------------------------------------|
| Tipo Garanzia » <u>Dati Richiedente</u>                                                                                                    |                                                                                                    |
| Dati Richiedente                                                                                                    |                                                                                                    |
| N.Posizione MCC                                                                                                    | 409634                                                                                                    |
| Soggetto Richiedente in caso di Riassicurazione/Controgaranzia                                                                                                    | ENL BNP PARIBAS                                                                                                    |
| Unità Produttiva                                                                                                    | BNL ROMA N.02 - VIALE EUROPA, 35                                                                                                    |
| Nome                                                                                                    |                                                                                                    |
| Cognome                                                                                                    |                                                                                                    |
| Email                                                                                                    |                                                                                                    |
| Pec                                                                                                    |                                                                                                    |
| Telefono                                                                                                    |                                                                                                    |
| DICHIARAZIONI                                                                                                    |                                                                                                    |
| Il Soggetto Richiedente dichiara, inoltre: <ul> <li>che per l'operazione per la quale si richiede la conferma della garanzia non si registra alla data odierna un e</li> <li>di essere a conoscenza che il Gestore del Fondo valuterà la sussistenza delle condizioni descritte e dichiaral<br/>di verifica documentale o a seguito della presentazione di una eventuale successiva richiesta di escusione e</li> <li>di impegnarsi a fornire, in caso di verifica documentale o di successiva richiesta di attivazione del Fondo, la</li> </ul> | evento di rischio da parte dell'impresa beneficiaria;<br>te nel presente modulo, e che, pertanto, la delibera del Consiglio di conferma della garanzia non pregiudica la successiva valutazione dell'efficacia a seguito<br>del Fondo;<br>a documentazione atta a comprovare quanto dichiarato nel presente modulo. |
|                                                                                                    | Esci Salva Conferma                                                                                                    |

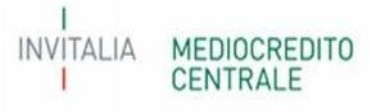

#### 3) Dati Beneficiario;

Nel presente TAB il Soggetto Richiedente dovrà indicare la PEC aggiornata del Soggetto Beneficiario finale.

| Richiesta di Conferma della Garanzia<br>Tipo Garanzia = Dati Richiedente = <u>Dati Beneficiario</u> |                     | Numero Posizione: <b>409634</b> - 24/03/2023 12:15 |
|----------------------------------------------------------------------------------------------------|---------------------|----------------------------------------------------|
| Dati Beneficiario                                                                                   |                     |                                                    |
| N.Posizione MCC                                                                                     | 409634              |                                                    |
| Codice Fiscale                                                                                      | 02563470786         |                                                    |
| Soggetto Beneficiario                                                                               | EDIL RITACCA S.R.L. |                                                    |
| Pec                                                                                                 |                     |                                                    |
|                                                                                                    |                     |                                                    |
|                                                                                                    | Esci Salva Conferma |                                                    |

#### 4) Operazione;

Nel presente TAB sarà possibile indicare, sulla base della tipologia di richiesta di conferma selezionata nel TAB 1), le informazioni aggiuntive circa la predetta richiesta di conferma.

Per il dettaglio e le informazioni da inserire per la corretta compilazione fare riferimento alla Parte 3 sulla tipologia di richiesta di conferma.

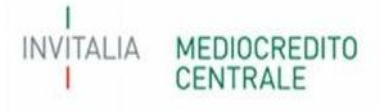

#### 5) Dichiarazione;

Eventuali dichiarazioni da rilasciare a cura del Soggetto Richiedente sulla base della tipologia (regime, process, ecc..) di operazione ammessa alla garanzia del Fondo.

#### 6) Conclusione;

Terminata la compilazione dei TAB verrà indicata dal Portale la data di presentazione della richiesta e la data di validazione della richiesta.

#### ATTENZIONE

CENTRALE

Il campo sulla data di validazione sarà valorizzato dal Portale solo se, dopo aver compilato la richiesta di conferma, il Soggetto Richiedente procederà, tramite l'apposita Sezione a Portale, a validare la stessa (per maggiori informazioni sulla validazione della richiesta - Parte 1).

|                                                                                                    |                                                    | Numero Dorizione: 40200  |
|----------------------------------------------------------------------------------------------------|----------------------------------------------------|--------------------------|
| Richiesta di Conferma della Garanzia                                                                 |                                                    | Humero Posizione: 402003 |
| Tipo Garanzia - Dati Richiedente - Dati Beneficiario - Operazione - Dichiarazione - <u>Conclusio</u> | ne                                                 |                          |
|                                                                                                    |                                                    |                          |
| Conclusione                                                                                          |                                                    |                          |
| N.Posizione MCC                                                                                      | 402005                                             |                          |
| CONCLUSIONE                                                                                          |                                                    |                          |
| Richiesta di conferma della garanzia presentata in data                                              |                                                    |                          |
| Richiesta di conferma della garanzia validata in data                                                |                                                    |                          |
|                                                                                                    |                                                    |                          |
|                                                                                                    |                                                    |                          |
|                                                                                                    |                                                    |                          |
|                                                                                                    |                                                    |                          |
|                                                                                                    |                                                    |                          |
|                                                                                                    |                                                    |                          |
|                                                                                                    |                                                    |                          |
|                                                                                                    |                                                    |                          |
|                                                                                                    |                                                    |                          |
|                                                                                                    |                                                    |                          |
|                                                                                                    |                                                    |                          |
|                                                                                                    |                                                    |                          |
|                                                                                                    |                                                    |                          |
|                                                                                                    |                                                    |                          |
|                                                                                                    |                                                    |                          |
|                                                                                                    |                                                    |                          |
|                                                                                                    |                                                    |                          |
|                                                                                                    |                                                    |                          |
|                                                                                                    |                                                    |                          |
|                                                                                                    |                                                    |                          |
|                                                                                                    |                                                    |                          |
|                                                                                                    | Esci Presenta Richiesta di Conferma della Garanzia |                          |
|                                                                                                    |                                                    |                          |
|                                                                                                    |                                                    |                          |
|                                                                                                    |                                                    |                          |

## 3 - Tipologia di richiesta di conferma della garanzia

Di seguito l'elenco delle richieste di conferma della garanzia attualmente selezionabili dalla procedura con le informazioni necessarie alla compilazione per ciascuna tipologia.

#### E.1 – Richieste di proroga dei termini per l'erogazione del finanziamento

Come previsto dal paragrafo A.2.3 e A.2.6 parte IV delle vigenti Disposizioni Operative, il Soggetto Richiedente può inviare richiesta di proroga dei pertinenti termini per il perfezionamento dell'operazione finanziaria, su delibera del Consiglio di Gestione, prima della scadenza del termine stesso e motivata con riguardo a cause oggettive non imputabili al Soggetto Finanziatore.

La proroga può essere richiesta solamente per operazioni già ammesse alla garanzia del Fondo e già deliberate dal Soggetto Finanziatore, in caso di Riassicurazione/Controgaranzia anche dal Soggetto Garante, con relativa comunicazione a Portale.

| Numero Posizione: 401958 - 13/04/2023 12:                                                                                                    |
|----------------------------------------------------------------------------------------------------|
|                                                                                                    |
|                                                                                                    |
|                                                                                                    |
| A.2 - VARIAZIONE DELLA DURATA DELL'OPERAZIONE  C.1 - VARIAZIONE DELLA PERCENTUALE DELLA GARANZIA DEL FONDO  C.2 - VARIAZIONE DELLA PERCENTUALE DELLA GARANZIA PRESTATA DAL SOGGETTO  L.1 - RICHIESTA DI PROROGA DEI TERMINI PER L'EROGAZIONE DEL FINANZIAMENTO |
| VARIAZIONE DEI DATI POST-AMMISSIONE SI SI SI SI SI SI SI SI SI SI SI SI SI                                                                                                    |
|                                                                                                    |

Nel TAB "Tipo Garanzia" – Tipo Richiesta, dovrà essere inserita, in entrambi i campi, <u>Data Evento e Data Delibera</u> la data di richiesta di conferma della garanzia. Inoltre, come motivazione alla base della richiesta, dovrà essere selezionato <u>"Variazione dei dati post-ammissione"</u>.

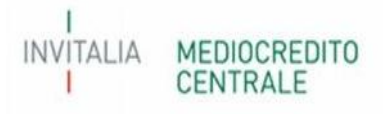

Richiesta di Conferma della Garanzia

INVITALIA

MEDIOCREDITO

Numero Posizione: 401958 - 13/04/2023 12:24

Tipo Garanzia » Dati Richiedente » Dati Beneficiario » Operazione

| SEZIONE E1                                                                                   |                                        |    |
|----------------------------------------------------------------------------------------------|----------------------------------------|----|
| E. 1 - RICHIESTA DI PROROGA DEI TERMINI PER L'EROGAZIONE DEL FINANZIAMENTO                   |                                        |    |
| Tipo Proroga                                                                                 | Seleziona                              | v  |
| Mesi di Proroga Richiesti                                                                    |                                        |    |
| Motivazioni alla base della richiesta di proroga                                             | Seleziona                              | v) |
| DICHIARAZIONI                                                                                |                                        |    |
| La proroga dell'erogazione TOTALE può essere richiesta solamente per operazioni che NON pre  | esentano alcuna erogazione.            |    |
| La proroga dell'erogazione dell'ACCONTO può essere richiesta solamente per operazioni che p  | resentano un importo erogato <25%.     |    |
| La proroga dell'erogazione del SALDO FINALE può essere richiesta solamente per operazioni cl | he presentano un importo erogato ≥25%. |    |

Per questa tipologia di richieste è stato previsto nel TAB "Operazione" le seguenti tipologie di proroga dei termini del perfezionamento:

- Erogazione Totale selezionabile solo per le operazioni finanziarie che NON presentano alcuna erogazione;
- Erogazione Acconto selezionabile solo per le operazioni finanziarie che presentano un importo erogato inferiore al 25%;
- Erogazione Saldo Finale selezionabile solo per le operazioni finanziarie che presentano un importo erogato superiore/uguale al 25%;

Per la compilazione del campo "mesi di proroga richiesti" occorre far riferimento alla seguente tabella, in particolare alla colonna "Proroga Richiesta (mesi)". Pertanto, dovranno essere inseriti i mesi esatti riportati nella predetta colonna, a seconda della tipologia di operazione (4,6 o 12 mesi). Si evidenzia che potranno essere richieste n. proroghe fino ad un massimo di mesi riportati nell'ultima colonna.

| Tipologia di proroga    | Tipologia operazione               | Proroga Richiesta (mesi) | Proroga complessiva (mesi) |
|-------------------------|------------------------------------|--------------------------|----------------------------|
| Erogazione Totale       | Op. senza PdA                      | 4                        | 16                         |
|                         | Op. con PdA e di leasing mobiliare | 6                        | 18                         |
|                         | Op. di leasing immobiliare         | 12                       | 24                         |
| Erogazione Acconto      | Op. senza PdA                      | 4                        | 16                         |
|                         | Op. con PdA e di leasing mobiliare | 6                        | 18                         |
|                         | Op. di leasing immobiliare         | 12                       | 24                         |
| Erogazione Saldo Finale | Op. senza PdA                      |                          |                            |
|                         | Op. con PdA e di leasing mobiliare | 12                       | 48                         |
|                         | Op. di leasing immobiliare         |                          |                            |

Infine, come di seguito, dovrà essere indicata la motivazione che ha portato alla richiesta della proroga con riguardo a cause oggettive non imputabili, a giudizio del Consiglio di gestione, a responsabilità del soggetto finanziatore e che hanno impedito il perfezionamento entro i termini previsti.

| Richiesta di Conferma della Garanzia                                                               | Numero Posizione: 401958 - 13/04/2023 12:24                                                                                                    |                                              |
|----------------------------------------------------------------------------------------------------|----------------------------------------------------------------------------------------------------|----------------------------------------------|
| Tipo Garanzia - Dati Richiedente - Dati Beneficiario - <u>Operazione</u>                           |                                                                                                    |                                              |
| SEZIONE E1                                                                                         |                                                                                                    |                                              |
| E.1 - RICHIESTA DI PROROGA DEI TERMINI PER L'EROGAZIONE DEL FINANZIAMENTO                          |                                                                                                    |                                              |
| Tipo Proroga                                                                                       | Seleziona                                                                                                    | <ul> <li>)</li> </ul>                        |
| Mesi di Proroga Richiesti                                                                          |                                                                                                    |                                              |
| Motivazioni alla base della richiesta di proroga                                                   | Seleziona                                                                                                    | <ul> <li>)</li> </ul>                        |
| DICHIARAZIONI                                                                                      | SERVICIONALI<br>RITARDI NELLA CONSEGNA DEL BENE OGGETTO DI INVESTIMENTO DA PARTE DEI FORNITORI<br>BITARDI NELLA CONSEGNA DEL ANORI DEI ANORI DEI ATULAL PROCRAMMA DINVESTIMENTO. |                                              |
| La proroga dell'erogazione TOTALE può essere richiesta solamente per operazioni che NON presentano | AL RITARDI / PROBLEMATICHE DI NATURA BUROCRATICA NEL RILASCIO DI AUTORIZZAZIONI FUNZIONALI ALI                                                                                   | A REALIZZAZIONE DEL PROGRAMMA D'INVESTIMENTO |

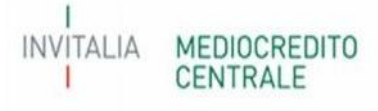